×

## Manter Aviso Bancário

O objetivo desta funcionalidade é manter os dados do aviso bancário, excluir um ou mais itens do movimento do arrecadador, podendo ser acessada no caminho Gsan > Arrecadação > Aviso Bancário > Manter Aviso Bancário.

1/9

Verifica realização do aviso

• Caso o aviso não esteja realizado, será exibida a mensagem "O Aviso «arrecadador - data do lançamento - sequencial» não foi realizado. Não é possível alterá-lo.".

Valida data da realização do aviso

- Caso a data da realização do aviso esteja inválida, será exibida a mensagem "Data da Realização do Aviso inválida".
- Caso a data da realização do aviso seja posterior à data corrente, será exibida mensagem "Data da Realização do Aviso posterior à data corrente «data corrente»".
- Caso a data da realização do aviso seja anterior à data de lançamento, será exibida mensagem "Data de Realização do Aviso anterior à Data de Lançamento".

Verifica dedução já existente

• Caso o tipo de dedução selecionado já esteja na lista, será exibida a mensagem "Tipo de Dedução selecionado já está informado".

Valida data da realização do acerto

- Caso a data da realização do acerto esteja inválida, será exibida a mensagem "Data da Realização do Acerto inválida".
- Caso a data da realização do acerto seja posterior à data corrente, será exibida a mensagem "Data da Realização do Acerto posterior à data corrente «data corrente»".
- Caso a data da realização do acerto seja anterior à data de realização do aviso, será exibida mensagem "Data de Realização do Acerto anterior à Data de Realização do Aviso".

Verifica preenchimento dos campos

 Caso o usuário não informe ou selecione o conteúdo de algum campo necessário à atualização do aviso bancário, será exibida a mensagem "Informe «nome do campo que não foi preenchido ou selecionado»".

Verifica valor do aviso

- O sistema calcula o valor do aviso (valor do aviso = valor da arrecadação valor da devolução valor das deduções).
- Caso o Tipo do Aviso seja crédito e o valor do aviso seja menor que zero, será exibida a mensagem "Valor do Aviso «valor do aviso» não corresponde a um crédito".
- Caso o Tipo do Aviso seja débito e o valor do aviso seja maior que zero, será exibida a mensagem "Valor do Aviso «valor do aviso» não corresponde a um débito".

Aviso Bancário possui vínculos no sistema

 Caso o usuário tenha selecionado um aviso bancário que possua outros vínculos no sistema (ex.: aviso bancário com pagamento), exceto com as DEDUÇÕES e ACERTOS, será exibida a mensagem "Não é possível excluir o(s) aviso(s) bancário(s) selecionado(s) devido a vínculos com outras informações".

Atualização realizada por outro usuário

 Caso o usuário esteja tentando atualizar um aviso bancário e o mesmo já tenha sido atualizado durante a manutenção corrente, será exibida a mensagem "Esse Aviso Bancário foi atualizado por outro usuário. Realize uma nova atualização".

Verifica sucesso da transação

• Caso o código de retorno da operação efetuada no banco de dados seja diferente de zero, será exibida a mensagem conforme o código de retorno.

Inicialmente o sistema exibe uma tela de filtro, onde deve ser informado os parâmetros para pesquisa, que terá como retorno uma lista de avisos bancários. Informe os parâmetros que julgar

necessários e clique no botão Filtrar

|                                             | Gsan -> Arrecadacao -> Aviso Bancario -> | Manter Aviso Bancark |
|---------------------------------------------|------------------------------------------|----------------------|
| Filtrar Aviso Bancário                      |                                          |                      |
| Para filtrar um aviso bancário no           | sistema, informe os dados abaixo:        | Atualizar            |
| Arrecadador:                                | R                                        | 8                    |
| Período de Lançamento do<br>Aviso:          | a dd/mm/aaaa                             |                      |
| Tipo do Aviso:                              | 💿 Crédito 💿 Débito 💿 Todos               |                      |
| Forma de Arrecadação:                       | -                                        |                      |
| Conta Bancária:                             | R 6                                      | ۶                    |
| Movimento:                                  |                                          | <u>R</u> Ø           |
| Período de Referência da<br>Arrecadação:    | a mm/aaaa                                |                      |
|                                             | Previsão                                 |                      |
| Período de Previsão do<br>Crédito/Débito:   | a dd/mm/aaaa                             |                      |
|                                             | Realização                               |                      |
| Período de Realização do<br>Crédito/Débito: | a dd/mm/aaaa                             |                      |
| Intervalo de Valor<br>Realizado:            | a                                        |                      |
| Avisos Abertos / Fechados:                  | -                                        |                      |
| Limpar Cancelar                             |                                          | Filtrar              |

Com base nos parâmetros informados, o sistema exibe a tela abaixo, contendo a lista de avisos bancários. Para cada item pode-se tomar duas ações:

- "Remover"; ou
- "Atualizar".

Para remover um ou mais itens, marque no(s) checkbox(s) desejado(s), ou para excluir todos os itens,

margue no hiperlink **Todos**, e, em seguida, cligue no botão **Remover** 

Para atualizar um item, clique no hiperlink do campo "Seq" e será exibida a tela "Atualizar Aviso Bancário".

Ao clicar no botão 🤎 o sistema gera o relatório: "Avisos Bancários Cadastrados", conforme modelo apresentado abaixo.

### Manter Aviso Bancário

### Avisos Bancários Encontrados:

| T | <u>Todos</u> Arrecadador <sub>L</sub> |     | Data do    | Sog      | Tipo do<br>Aviso | Previsão do<br>Crédito/Débito | Realiza<br>Crédito | ação do<br>/Débito | Situação |
|---|---------------------------------------|-----|------------|----------|------------------|-------------------------------|--------------------|--------------------|----------|
|   |                                       |     | Lançamento | Jey.     |                  | Data Prevista                 | Data<br>Realizada  | Valor<br>Realizado |          |
|   |                                       | 760 | 01/10/2007 | 1        | CRÉDITO          |                               | 02/10/2007         | 113,52             | FECHADO  |
|   |                                       | 760 | 01/10/2007 | <u>2</u> | CRÉDITO          |                               | 03/10/2007         | 110,52             | FECHADO  |
|   |                                       | 760 | 02/10/2007 | 1        | CRÉDITO          |                               | 04/10/2007         | 20,70              | FECHADO  |
|   |                                       | 760 | 03/10/2007 | 1        | CRÉDITO          |                               | 04/10/2007         | 75,83              | FECHADO  |
|   |                                       | 760 | 03/10/2007 | <u>2</u> | CRÉDITO          |                               | 08/10/2007         | 19,88              | FECHADO  |
|   |                                       | 760 | 05/10/2007 | 1        | CRÉDITO          |                               | 10/10/2007         | 59,00              | FECHADO  |
|   |                                       | 760 | 09/10/2007 | <u>1</u> | CRÉDITO          |                               | 10/10/2007         | 35,56              | FECHADO  |
|   |                                       | 760 | 15/10/2007 | 1        | CRÉDITO          |                               | 18/10/2007         | 39,52              | FECHADO  |
|   |                                       | 760 | 17/10/2007 | 1        | CRÉDITO          |                               | 18/10/2007         | 210,33             | FECHADO  |
|   |                                       | 760 | 17/10/2007 | <u>2</u> | CRÉDITO          |                               | 22/10/2007         | 20,11              | FECHADO  |
|   | Remover Voltar Filtro                 |     |            |          |                  |                               |                    |                    |          |
|   | 1 <u>2 3 4 5 [Próximos] [76]</u>      |     |            |          |                  |                               |                    |                    |          |

Ao clicar no hiperlink do campo "Seq", na tela anterior, será exibida a tela abaixo. Faça as

modificações que julgar necessárias e clique no botão

| Atualizar Aviso Bancário      |                         |                                                          |  |  |  |  |
|-------------------------------|-------------------------|----------------------------------------------------------|--|--|--|--|
| A                             | MOANET                  |                                                          |  |  |  |  |
| Arrecadador:                  | VISANET                 |                                                          |  |  |  |  |
| Data do Lançamento            | 18/04/2008              | 🛄 (dd/mm/aaaa)                                           |  |  |  |  |
| Sequencial do Aviso           | : 2                     |                                                          |  |  |  |  |
| Tipo do Aviso:                | CRÉDITO                 |                                                          |  |  |  |  |
| Forma de Arrecadaç            | ão:* DEPOSITO           | <b>▼</b>                                                 |  |  |  |  |
| Observações:                  |                         | .4                                                       |  |  |  |  |
|                               | 0/400                   |                                                          |  |  |  |  |
|                               |                         |                                                          |  |  |  |  |
| Para atualizar o aviso        | bancário, informe os da | dos abaixo:                                              |  |  |  |  |
|                               |                         |                                                          |  |  |  |  |
| Número do Docume              | nto:* 2887867           |                                                          |  |  |  |  |
| Conta Bancária:*              | 1 3234                  | 28681                                                    |  |  |  |  |
| Data da Realização<br>Aviso:* | do 18/04/2008           | 📺 (dd/mm/aaaa)                                           |  |  |  |  |
| Valor da Arrecadaçã           | o: 4                    | 48,24                                                    |  |  |  |  |
| Valor da Devolução:           |                         | 0,00                                                     |  |  |  |  |
| Valor das Deduções:           | 5                       | 5,00                                                     |  |  |  |  |
| Valor do Aviso:               | 43                      | 43,24                                                    |  |  |  |  |
|                               | * Campo Obriga          | * Campo Obrigatório                                      |  |  |  |  |
|                               |                         | Calcular                                                 |  |  |  |  |
| Deduções do Aviso             |                         | Adicionar                                                |  |  |  |  |
| Remover                       | Tipo de De              | edução Valor da Dedução                                  |  |  |  |  |
| 8                             | TARIF                   | FA 5,00                                                  |  |  |  |  |
| Acertos do Aviso              |                         | Adicionar                                                |  |  |  |  |
| Remover                       | Conta Bancária          | Acertar Tipo do Data do Valor do Acerto<br>Acerto Acerto |  |  |  |  |
| 8                             | 1- 3234- 28681          | Arrecadação Crédito 13/05/2013 10,00                     |  |  |  |  |
| Voltar Desfazer               | Cancelar                | Atualizar                                                |  |  |  |  |

Last update: 31/08/2017 ajuda:arrecadacao:manter\_aviso\_bancario https://www.gsan.com.br/doku.php?id=ajuda:arrecadacao:manter\_aviso\_bancario&rev=1439576915 01:11

## **Preenchimento dos Campos**

| Campo                             | Preenchimento dos Campos                                                                                                    |
|-----------------------------------|----------------------------------------------------------------------------------------------------|
| Arrecadador(*)                    | Campo obrigatório - O sistema exibe o agente arrecadador e não permite<br>alteração.<br>Para obter detalhes sobre como pesquisar o arrecadador, clique no link<br>Pesquisa Agente Arrecadador.                                                                                                    |
| Data do Lançamento                | O sistema exibe a data do lançamento e não permite alteração.                                                                                                    |
| Sequencial do Aviso               | O sistema exibe o sequencial do aviso e não permite alteração.                                                                                                    |
| Tipo de Aviso                     | O sistema exibe o tipo de aviso e não permite alteração.                                                                                                    |
| Forma de<br>Arrecadação(*)        | Campo obrigatório - Selecione uma das opções disponibilizadas pelo sistema.                                                                                                    |
| Observações                       | Informe possíveis observações, com no máximo 200 (duzentos) caracteres.<br>O sistema habilita este campo e permite informar "Observação no Aviso<br>Bancário", quando a Forma de Arrecadação for "Depósito", possibilitando a<br>informação de quem fez o depósito.                                       |
| Número do<br>Documento(*)         | Campo obrigatório - Informe o número do documento do aviso bancário,<br>com no máximo 9 (nove) dígitos.                                                                                                    |
|                                   | Campo obrigatório - A conta bancária será exibida pelo sistema, mas é                                                                                                    |
| Conta Bancária(*)                 | permitida modificação. Para pesquisar nova conta, clique no botão R e<br>será exibido um popup para que seja selecionada a nova conta.<br>Para obter detalhes sobre como pesquisar a conta bancária do arrecadador,<br>clique no link Pesquisar Conta Bancária.                                           |
| Data da Realização do<br>Aviso(*) | Campo obrigatório - Informe uma data válida referente a data da realização<br>do aviso, no formato dd/mm/aaaa (dia, mês, ano), ou clique no botão<br>para selecionar a data desejada.<br>Para obter detalhes sobre o preenchimento do campo de datas, clique no<br>hiperlink Pesquisar Data - Calendário. |
| Valor da Arrecadação              | Informe o valor da arrecadação, com 2 casas decimais.<br>Este campo é obrigatório, caso o valor da devolução não tenha sido<br>preenchido, caso contrário, é opcional.                                                                                                    |
| Valor da Devolução                | Informe o valor da devolução, com 11 inteiros e 2 casas decimais.<br>Este campo é obrigatório, caso o valor da arrecadação não tenha sido<br>preenchido, caso contrário, é opcional.                                                                                                    |
| Valor das Deduções                | O valor das deduções informadas + os valores das deduções existentes para o aviso bancário, este campo deve ser protegido, sendo recalculado sempre que o botão <b>Calcular</b> for pressionado.                                                                                                    |
| Valor do Aviso                    | O valor do aviso = valor da arrecadação informada - valor da devolução<br>informada - valor das deduções.                                                                                                    |
|                                   | Este campo e protegido, sendo recalculado sempre que o botao <b>calcular</b><br>for pressionado.                                                                                                    |

| Campo             | Preenchimento dos Campos                                                                                                    |  |  |  |  |  |  |
|-------------------|----------------------------------------------------------------------------------------------------|--|--|--|--|--|--|
| Deduções do Aviso | Para informar o valor da dedução, clique no botão <u>Adicionar</u> e será exibido<br>um popup para preenchimento das informações.<br>Esta operação pode ser repetida várias vezes quando ocorrer várias<br>deduções para o aviso bancário.<br>E possível remover uma dedução já cadastrada para o aviso bancário, basta                                                                                                    |  |  |  |  |  |  |
|                   | clicar no botão 🧐 do item correspondente.<br>Para obter detalhes sobre como adicionar aviso e deduções referente ao<br>aviso bancário do arrecadador, clique no link Adicionar Aviso Deduções.                                                                                                    |  |  |  |  |  |  |
| Acertos do Aviso  | <ul> <li>Para informar o valor do acerto, clique no botão Adicionar e será exibido um popup para preenchimento das informações.</li> <li>Esta operação pode ser repetida várias vezes quando ocorrer vários acert para o aviso bancário.</li> <li>E possível remover um acerto já cadastrada para o aviso bancário, basta clicar no botão od item correspondente.</li> <li>Para obter detalhes sobre como adicionar acertos do aviso bancário do arrecadador, clique no link Adicionar Acerto do Aviso.</li> </ul> |  |  |  |  |  |  |

### MODELO DO RELATÓRIO: AVISOS BANCÁRIOS CADASTRADOS

|                                                                            | Avisos Bancários Cadastrados               |         |            |       |               |              |               | PAG 29<br>15/05/2<br>11:24: | 9/30<br>2013<br>22 |          |             |         |
|----------------------------------------------------------------------------|--------------------------------------------|---------|------------|-------|---------------|--------------|---------------|-----------------------------|--------------------|----------|-------------|---------|
| O5d. Arrecadador: 501 Nome Arrecadador: RED CARD Período Lançamento Aviso: |                                            |         |            |       |               |              |               |                             |                    |          |             |         |
| Conta Bancāria:                                                            | Movimento: Período Referência Arrecadação: |         |            |       |               |              |               |                             |                    |          |             |         |
| Tipo Aviso: Perío                                                          | do Previsão                                | o Crēdi | to/Debito: |       |               | P            | eriodo Realiz | ação Crēdito/               | Dēbito:            |          |             |         |
| Intervalo Valor Realizado:                                                 |                                            |         |            |       | Avisos Aberto | os/Fechados: |               |                             |                    |          |             |         |
|                                                                            |                                            |         |            | 1     | Conta Bandâr  | in           |               |                             |                    |          |             |         |
| Arrecadador                                                                | Dt. Lan.                                   | Seq.    | Min.       | Banco | Agência       | Nūmero       | Dt.           | Total                       | Total              | Total    | Valor Aviso | тіро    |
|                                                                            | 08/09/2011                                 | 2       | 9999       | ŒF    | 0923          | 3355         | 08/09/2011    | 410,17                      | 0,00               | 6,55     | 903,62      | GRÉDITO |
|                                                                            | 12/09/2011                                 | 2       | 3993936    | ŒF    | 0923          | 3355         | 12/09/2011    | 0,00                        | 0,00               | 0,00     | 55,00       | GRÉDITO |
|                                                                            | 13/09/2011                                 | 1       | 3993936    | ŒF    | 0923          | 3355         | 13/09/2011    | 50,17                       | 0,00               | 0,00     | 50,17       | GRÉDITO |
|                                                                            | 13/09/2011                                 | 2       | 999996     | ŒF    | 0923          | 3355         | 13/09/2011    | 55,00                       | 0,00               | 0,00     | 55,00       | GRÉDITO |
|                                                                            | 14/09/2011                                 | 1       | 3993936    | ŒF    | 0923          | 3355         | 14/09/2011    | 8,00                        | 0,00               | 0,00     | \$,00       | GRÉDITO |
|                                                                            | 14/09/2011                                 | 2       | 9999996    | ŒF    | 0923          | 3355         | 14/09/2011    | 101,05                      | 0,00               | 0,00     | 101,05      | CRÉDITO |
|                                                                            | 15/09/2011                                 | 1       | 3933336    | ŒF    | 0923          | 3355         | 15/09/2011    | 192,72                      | 0,00               | 0,00     | 192,72      | GRÉDITO |
|                                                                            | 15/09/2011                                 | 2       | 3336       | ŒF    | 0923          | 3355         | 15/09/2011    | 618,42                      | 0,00               | 0,00     | 618,42      | CRÉDITO |
|                                                                            | 16/09/2011                                 | 1       | 9999       | ŒF    | 0923          | 3355         | 16/09/2011    | 115,06                      | 0,00               | 0,00     | 115,06      | GRÉDITO |
|                                                                            | 19/09/2011                                 | 1       | 333336     | ŒF    | 0923          | 3355         | 19/09/2011    | 346,29                      | 0,00               | 0,00     | 346 ,23     | CRÉDITO |
|                                                                            | 20/09/2011                                 | 1       | 9996       | ŒF    | 0923          | 3355         | 20/09/2011    | 2,0%                        | 0,00               | 0,00     | 2,0%        | GRÉDITO |
|                                                                            | 21/09/2011                                 | 1       | 33.36      | ŒF    | 0923          | 3355         | 21/09/2011    | 508,71                      | 0,00               | 0,00     | 508,71      | CRÉDITO |
|                                                                            | 22/09/2011                                 | 1       | 3933336    | ŒF    | 0923          | 3355         | 22/09/2011    | 79,17                       | 0,00               | 0,00     | 79,17       | GRÉDITO |
|                                                                            | 23/09/2011                                 | 1       | 33.36      | ŒF    | 0923          | 3355         | 23/09/2011    | 100,00                      | 0,00               | 0,00     | 100,00      | CRÉDITO |
|                                                                            | 26/09/2011                                 | 1       | 33.36      | ŒF    | 0923          | 3355         | 26/09/2011    | 47,54                       | 0,00               | 0,00     | 47,54       | GRÉDITO |
|                                                                            | 28/09/2011                                 | 1       | 33336      | ŒF    | 0923          | 3355         | 28/09/2011    | 150,27                      | 0,00               | 0,00     | 150,27      | GRÉDITO |
|                                                                            | 29/09/2011                                 | 1       | 333336     | ŒF    | 0923          | 3355         | 29/09/2011    | \$3,42                      | 0,00               | 0,00     | \$3,42      | GRÉDITO |
|                                                                            | 10/10/2011                                 | 1       | 333336     | ŒF    | 0923          | 3355         | 10/10/2011    | 70,61                       | 0,00               | 0,00     | 70,61       | CRÉDITO |
|                                                                            | 10/10/2011                                 | 2       | 333336     | ŒF    | 0923          | 3355         | 10/10/2011    | 336,93                      | 0,00               | 1.602,99 | 336 ,93     | GRÉDITO |
|                                                                            | 13/10/2011                                 | 1       | 3336       | ŒF    | 0923          | 3355         | 13/10/2011    | 25,69                       | 0,00               | 0,00     | 25,69       | GRÉDITO |
|                                                                            | 17/10/2011                                 | 1       | 9996       | ŒF    | 0923          | 3355         | 17/10/2011    | 37,00                       | 0,00               | 0,00     | 37,00       | GRÉDITO |
|                                                                            | 19/10/2011                                 | 1       | 99996      | ŒF    | 0923          | 3355         | 19/10/2011    | 32,61                       | 0,00               | 0,00     | 32,61       | GRÉDITO |

Last update: 31/08/2017 ajuda:arrecadacao:manter\_aviso\_bancario https://www.gsan.com.br/doku.php?id=ajuda:arrecadacao:manter\_aviso\_bancario&rev=1439576915 01:11

# Tela de Sucesso

Sucesso

Aviso Bancário de código 19301 com Data de Lançamento 18/04/2008 e seqüencial 2 do arrecadador VISANET atualizado com sucesso.

Menu Principal

Realizar outra Manutenção de Aviso Bancário

## Funcionalidade dos Botões

| Botão                                                                                                    | Descrição da Funcionalidade                                                                                                    |
|----------------------------------------------------------------------------------------------------|----------------------------------------------------------------------------------------------------|
| R                                                                                                    | Ao clicar neste botão, o sistema permite consultar um dado nas bases de dados.                                                                                                    |
| ۲                                                                                                    | Ao clicar neste botão, o sistema apaga o conteúdo do campo em exibição.                                                                                                    |
| I                                                                                                    | Ao clicar neste botão, o sistema permite consultar uma data válida, no formato<br>dd/mm/aaaa (dia, mês, ano).<br>Para obter detalhes sobre o preenchimento do campo de datas, clique no hiperlink<br>Pesquisar Data - Calendário. |
| Limpar                                                                                                    | Ao clicar neste botão, o sistema limpa o conteúdo dos campos na tela.                                                                                                    |
| Filtrar                                                                                                    | Ao clicar neste botão, o sistema comanda a execução do filtro com base nos parâmetros informados.                                                                                                    |
| Remover                                                                                                    | Ao clicar neste botão, o sistema remove um ou mais itens, marcado(s) no(s) checkbox(s) desejado(s).                                                                                                    |
| Voltar Filtro                                                                                                    | Ao clicar neste botão, o sistema retorna à tela de filtro.                                                                                                    |
| I all a construction of the second second se | Ao clicar neste botão, o sistema gera o relatório dos avisos bancários cadastrados.                                                                                                    |
| Calcular                                                                                                    | Ao clicar neste botão, o sistema calcula o valor do aviso (líquido da arrecadação do aviso bancário).                                                                                                    |
| Adicionar                                                                                                    | Ao clicar neste botão, o sistema permite adicionar "Deduções do Aviso", ou "Acerto do Aviso", para o aviso bancário.                                                                                                    |
| Voltar                                                                                                    | Ao clicar neste botão, o sistema retorna à tela anterior.                                                                                                    |
| Desfazer                                                                                                    | Ao clicar neste botão, o sistema desfaz o último procedimento realizado.                                                                                                    |
| Cancelar                                                                                                    | Ao clicar neste botão, o sistema cancela a operação e retorna à tela principal.                                                                                                    |
| 8                                                                                                    | Ao clicar neste botão, o sistema remove um item referente a "Deduções do Aviso",<br>ou "Acerto do Aviso".                                                                                                    |
| Atualizar                                                                                                    | Ao clicar neste botão, o sistema comanda a atualização dos dados do aviso bancário<br>nas bases de dados.                                                                                                    |

Clique aqui para retornar ao Menu Principal do GSAN

### From: https://www.gsan.com.br/ - Base de Conhecimento de Gestão Comercial de Saneamento

Permanent link: https://www.gsan.com.br/doku.php?id=ajuda:arrecadacao:manter\_aviso\_bancario&rev=1439576915

Last update: **31/08/2017 01:11** 

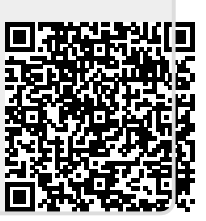